## ขั้นตอนการดึงรายงานจากระบบ Hosxp ออกเป็น Excel โดยการ "Print to file"

| ระบบผู้ป่วยนอก ระบบท้องจ่ายยา                                  | ระบบผู้ป่วยใน ระบบงานอื่นๆ งานเชิงรุก                                                        | งานจิตเวช Tools ราธงาน System                              | 0    |  |
|----------------------------------------------------------------|----------------------------------------------------------------------------------------------|------------------------------------------------------------|------|--|
| ระบบราชงานหลัก     แบบ นค. 1     แบบ นค. 2     รง.5     ราชงาน | 😥 ดันหา สำนวนผู้ป่วยนอก (Custom Search)<br>🔗 ดันหาสำนวนผู้ป่วยใน (Custom Search)<br>Search 0 | P OLAP 1                                                   | - Ak |  |
| ารบบรายงาม End user report                                     | 2                                                                                            |                                                            |      |  |
| CAPS NUM SCRL INS IDLE 0:3 09:1                                | 7 🔛 N/A                                                                                      | รัดแบบเท้ ทำมา (POU) : ผู้ดูแลระบบ : รัดแบบเท้ ทำมา,ในเวลา |      |  |

- 1. เลือกเมนู "รายงาน"
- 2. เลือก "ระบบรายงาน End use report"

| 😪 x 🛛 🕻 y Z 🕻                                                                                                    | Z 🐊 🖻 🗉 🔰 🖊 😫 🚇 🕀 🏫 👰 🖭 🚴 ) =                                                                                                    |                                                                                                    | - 0 ×       |
|----------------------------------------------------------------------------------------------------|----------------------------------------------------------------------------------------------------|----------------------------------------------------------------------------------------------------|-------------|
| ระบบผู้ป่วยนอก ระ                                                                                                    | บบพ้องจ่ายยา ระบบผู้ป่วยใน ระบบงานอื่นๆ งานเชิงรุก งานจิตเวช Tools รายงาน System                                                                                                    |                                                                                                    | 🔞 – 🖻 X     |
| End user report list                                                                                                    | ค้นหารายงาน ค้นหา                                                                                                    |                                                                                                    |             |
| сто осог терог тру           ски           00-събликани           01-ООГ 2553 8. เอ็ก 43 иі           17-ийзелилайзенззы           3 икіц           ANC           CKD           ER           IPD           IT           ITT           KKK           LAB           OPD           Other           PCU чемия:           QOF           QOF59           rs           RX | รัสรามหา<br>CUSTOM K-Report-ราชางานข้อมูลผู้ป่วยรายไฟม์ Ashma j450 - j459<br>CUSTOM K-Report-ราชางานข้อมูลผู้ป่วยรายไฟม์ Lopol j440 - J449<br>CUSTOM K-Report-ราชางานข้อมูลผู้ป่วยรายไฟม์ แทพวาน E10 - E149 มีค่า HbA1c มากว่าหรือเท่ากับ 7<br>CUSTOM K-Report-ราชางานข้อมูลผู้ป่วยรายไฟม์ แทพวาน E10 - E149<br>CUSTOM K-Report-ราชางานข้อมูลผู้ป่วยรายไฟม์ ห่างกาน E10 - E149<br>CUSTOM K-Report-ราชางานข้อมูลผู้ป่วยรายไฟม์ ห่างกาน E10 - E149<br>CUSTOM K-Report-ราชางานข้อมูลผู้ป่วยรายไฟม์ ห่างกาน E10 - E149<br>CUSTOM K-Report-ราชางานข้อมูลผู้ป่วยรายไฟม์ ห่างในราชเร็ดสินสถานแหล่งอิกศักยา ไม่ไช่ ยังโทษายุค<br>CUSTOM K-Report กายงานข้อมูลผู้ป่วยรายไฟม์ ห่างกาน E10 - E149<br>CUSTOM-JP-Report กายงานข้อมูลผู้ป่วยรายไฟม์ ห่างกานเหลือกศักยา ไม่ไช่ ยังโทษายุค<br>CUSTOM-JP-Report กายงานข้อ LAB GFR(CKD-EPI) ข้องหลัง 3 ครั้งกามปัจบุจีบุน แต่ Stage<br>CUSTOM-สำรัฐาค HT - NCD - Clinic | 4<br>13/9/2018 15:40:56<br>13/9/2018 15:40:30<br>13/9/2018 15:40:44<br>15/11/2018 15:00.08<br>13/11/2018 15:20:44<br>30/10/2018 14:9:42<br>30/10/2018 14:9:42<br>30/10/2018 14:20:55<br>1/2/2018 15:22:36<br>4/3/2018 09:27:19<br>8/2/2018 16:03:44<br>8/7/2011 11:09:14 | Pivate ^    |
| Temp<br>UNIT COST2556<br>vaccine_60                                                                                                    | Preview                                                                                                    |                                                                                                    | • *         |
| Access Rule Gener                                                                                                    | rate Preview Preview control  Preview Preview control  Fit width Fit page  Fit                                                                                                    | (T                                                                                                    | Print Close |

- 3. เลือก ระบบ ตามแต่ละหน่วยงาน หรือค้นหา ตามคำบางส่วน
- 4. เลือกชื่อรายงาน "ตามชื่อที่ขอรายงานไว้กับงาน ไอที (ส่งออก Excel)"

| 🕐 🖉 🖬 🖉 🖉 🖉                                                      | 7 🗋 🗉 🗉 🗲 🖊 🖽 🕒 🕀 🏫 🖳 🖷 🛝 ) =                                                                                                    | - 🗆 ×               |  |  |
|------------------------------------------------------------------|----------------------------------------------------------------------------------------------------|---------------------|--|--|
| ระบบผู้ป่วยนอก ร                                                 | ะบบห้องจ่ายยา ระบบผู้ป่วยใน ระบบงานอื่นๆ งานเชิงรุก งานจิตเวช Tools รายงาน System                                                                                                    | @ - = x             |  |  |
| End user report list                                             | <b>ด้</b> นหวรายงาน                                                                                                    |                     |  |  |
|                                                                  |                                                                                                    |                     |  |  |
| ระบบ ^                                                           | 227157194<br>CLISTOM ID Depart mum fracture ED (Anna)                                                                                                    | 20/10/2019 12:47:02 |  |  |
|                                                                  | CUSTOM-D-P-Report structure ER (www)                                                                                                    | 20/10/2010 12:47:02 |  |  |
| ດດ <sub></sub>                                                   | CUSTOM D-D-Doot-mum information in 1234                                                                                                    | 4/12/2018 12:55:43  |  |  |
| 00 งมี สมีนักษัย 5 มีของผู้ผลง ข.<br>01-00E 2559 8 เพื่อ 43 แล่  | COSTON-SETTEPORTER และสมอบสารกายแก่งอยู่และ อุปกิจตามีการแก่ง (ED) อายุต้อน                                                                                                    | 20/7/2018 13:43:08  |  |  |
| 43 แล้ม                                                          | COSTOM 51 Hepotr รองอานาง HAdmin Thanki อาการของการจุดสาม (Ching States)                                                                                                    | 26/12/2018 09:11:48 |  |  |
|                                                                  | CUSTOM of Teport รอยอกแรง การอากอร์ Tebras (การอากอร์ การอากอร์                                                                                                    | 13/9/2018 11:05:32  |  |  |
| CKD                                                              | CLISTOM- JP-Benort-severage via state via the metal of a state of the state of the | 22/12/2015 09:11:55 |  |  |
|                                                                  | CUSTOM - IP-Benot-ระห์สองให้ องัติเพลงราวรรณออกร์ไ                                                                                                    | 5/4/2016 15:56:59   |  |  |
| IPD                                                              | CUSTOM- IP-Benort-ระเร็ดสัปวง Befer แหลงกมรรมต้อม                                                                                                    | 6/11/2015 11:57:46  |  |  |
| п                                                                | CUSTOM-JP-Benort Year or Befer up to EB (011) 11                                                                                                    | 17/7/2018 14:31:36  |  |  |
| iπ .                                                             | CUSTOM-JP-Benort Youa wave EB (011) 13 กลุ่ม โลก                                                                                                    | 17                  |  |  |
| ККК                                                              | CUSTOM-JP-Report ทั้งผล แผน EB ราชบุคคล แรกกามระ                                                                                                    | 6 01                |  |  |
| LAB                                                              | CUSTOM-JP-Report ร้านวนผู้ประส่ง ดามนัด แรกรายแผน แ                                                                                                    | 03                  |  |  |
| NCD                                                              | CUSTOM-JP-Report รายงาน Head In Jury (พี่พรกิหา) D                                                                                                    | 18                  |  |  |
| OPD                                                              |                                                                                                    | 24/1/2019 09:14:05  |  |  |
| Other                                                            | CUSTOM-JP-Report รายราษอนใช้ แต่หลู ER เพลรายประเลา                                                                                                    | 16/1/2019 11:17:22  |  |  |
| PCU                                                              | CUSTOM-JP-Report สรป 10 อันดับโรค_คามนัด_ส่ง REFt                                                                                                    | 4/11/2008 00:04:52  |  |  |
| PCU 989NW92                                                      | CUSTOM-JP-Report สะป 10 อันดับโรด ส่ง REFER ตาม:                                                                                                    | 18/6/2018 15:19:54  |  |  |
| QOF                                                              | CUSTOM-JP-Report สรป 10 อันดับโรค ตัดดามพัด ส่ง RE                                                                                                    | 4/11/2008 00:05:51  |  |  |
| QOF59                                                            | CUSTOM-JP-Report สรป 20 อันดับโรค เฉพาะแผนก ER                                                                                                    | 18/7/2018 13:32:02  |  |  |
| rs                                                               | CUSTOM-JP-Report สรุป 20 อันดับโรค ส่ง REFER เฉพาะ                                                                                                    | 18/7/2018 13:28:05  |  |  |
| RX                                                               |                                                                                                    | v                   |  |  |
| SYSTEM-REPORT                                                    | Preview                                                                                                    | • **                |  |  |
| Temp                                                             |                                                                                                    |                     |  |  |
| UNIT COST2556                                                    |                                                                                                    | 7                   |  |  |
| vaccine_60                                                       |                                                                                                    |                     |  |  |
| WECANDO 🗸                                                        |                                                                                                    |                     |  |  |
| Access Rule Gene                                                 | rate Preview control 0 2 200                                                                                                    |                     |  |  |
| 🖉 มังกับกำระงานจาญานข้อมูลจริง / Fil width / Fil page (<< < >>>> |                                                                                                    |                     |  |  |
| CAPS NUM SCRL INS IDL                                            | E 0:9 09:20 🧱 End user report วัฒนนนท์ ทำมา (PCU) : ผู้ดูแลระบบ : วัฒนนนท์ ทำมา,ในเวลา                                                                                                    |                     |  |  |

- 5. เลือกช่วงวันที่เริ่มต้นดึงรายงาน
- 6. เลือกช่วงวันที่สิ้นสุดของการดึงรายงาน
- 7. เลือก "ตกลง"

| 😪 🗶 🛯 🕲 🖗                                                                                                    | 3 🗋 🖩 🗉 🗲 2 📑 🖳 🕀 🏫 👰                              | 🛋 🚴 📼                    |                                                                                                    |                     | - 🗆 ×     |
|----------------------------------------------------------------------------------------------------|----------------------------------------------------|--------------------------|----------------------------------------------------------------------------------------------------|---------------------|-----------|
| ระบบผู้ป่วยนอก ระ                                                                                                    | ะบบห้องจ่ายยา ระบบผู้ป่วยใน ระบบงานอื่นๆ งา        | นเชิงรุก งานจิตเวช Tools | รายงาน System                                                                                                    |                     | 🔞 – 📼 🗙   |
| End upor roport list                                                                                                    | ด้มหารายงาม                                        | ดับหา                    |                                                                                                    |                     |           |
| End user report list                                                                                                    |                                                    |                          |                                                                                                    |                     |           |
| ระบบ ^                                                                                                    | ชื่อรายงาน                                         | Prepare to Print Report  | ×                                                                                                    | last_update         | Private ^ |
|                                                                                                    | CUSTOM- JP-Report รายงาน fracture ER (พื้นก        |                          |                                                                                                    | 29/10/2018 12:47:02 |           |
|                                                                                                    | CUSTOM- JP-Report รายงาน พัดกการ ER ตามชวง         | เดรียมการพิมพ์รายงาเ     | CUSTOM-JP-Report รายงานคนใช้ แผนก ER                                                                                                    | 29/10/2018 12:02:42 |           |
| 00-เปรียบเทียบ 5 ปีย้อนหลัง เ                                                                                                    | CUSTOM- JP-Report-รายงาน ผู้มารับบริการที่ ER ศ    |                          |                                                                                                    | 4/12/2018 12:55:43  |           |
| 01-QOF 2559 & เช็ค 43 แก่                                                                                                    | CUSTOM- JP-Report-รายชื่อคนใช้ ที่ Admit จากแต     |                          |                                                                                                    | 20/7/2018 13:43:08  |           |
| 43 แฟ้ม                                                                                                    | CUSTOM- JP-Report-รายชื่อคนใช้ ที่ได้รับวัดขึ้น Re |                          |                                                                                                    | 26/12/2018 09:11:48 |           |
| ANC                                                                                                    | CUSTOM- JP-Report-รายชื่อคนใช้ ทีมาหน้าท้องบัตร    |                          | da e da e da e da e da e da e da e da e                                                                                                    | 13/9/2018 11:05:32  |           |
| CKD                                                                                                    | CUSTOM- JP-Report-รายชื่อคนใช้ รหัสวินิจฉัย V00    |                          |                                                                                                    | 22/12/2015 09:11:55 |           |
|                                                                                                    | CUSTOM- JP-Report-รายชื่อคนใช้ อุบัติเหตุจราจรรถ   |                          | 13                                                                                                    | 5/4/2016 15:56:59   |           |
| IPD                                                                                                    | CUSTOM- JP-Report-รายชื่อผู้ป่วย Refer แขกดามร     |                          |                                                                                                    | 6/11/2015 11:57:46  |           |
| п                                                                                                    | CUSTOM-JP-Report ข้อมูล การ Refer แผนก ER (        |                          |                                                                                                    | 17/7/2018 14:31:36  |           |
| пт                                                                                                    | CUSTOM-JP-Report ข้อมูล แผนกER (011) 13 กลุ่       |                          | Present day line in the                                                                                                    | 18/7/2018 15:54:17  |           |
| KKK                                                                                                    | CUSTOM-JP-Report ข้อมูล แผนก ER รายบุคคล แฮ        |                          | O Contraction of the Contraction of the Contraction | 12/1/2018 08:49:01  |           |
| LAB                                                                                                    | CUSTOM-JP-Report จำนวนผู้ป่วยส่ง_ตามนัด แยกรา      | The second second        |                                                                                                    | 1/10/2018 16:00:03  |           |
| NCD                                                                                                    | CUSTOM-JP-Report รายงาน Head In Jury (พี่พร        | 27 200 5                 | Constant and the second second s                                                                                                    | 21/2/2018 10:45:18  |           |
| OPD                                                                                                    |                                                    |                          |                                                                                                    | 24/1/2019 09:14:05  |           |
| Other                                                                                                    | ่ CUSTOM-JP-Report รายงานคนไข้ แผนก ER แยกรา       | The Chi                  |                                                                                                    | 16/1/2019 11:17:22  |           |
| PCU                                                                                                    | CUSTOM-JP-Report สรุป 10 อันดับโรค _คามนัด_ส่      | T ANTINGSTRATION         | le Gal<br>Di Ottoman                                                                                                    | 4/11/2008 00:04:52  |           |
| PCU 98NWSE                                                                                                    | CUSTOM-JP-Report สรุป 10 อันดับโรค _ส่ง REFE       | Soft Balance             |                                                                                                    | 18/6/2018 15:19:54  |           |
| QOF                                                                                                    | CUSTOM-JP-Report สรุป 10 อันดับโรค_ตัดตามนัด       |                          |                                                                                                    | 4/11/2008 00:05:51  |           |
| QOF59                                                                                                    | CUSTOM-JP-Report สรุป 20 อันดับโรค เฉพาะแผน        | Value                    | Description                                                                                                    | 18/7/2018 13:32:02  |           |
| rs                                                                                                    | CUSTOM-JP-Report สรุป 20 อันดับโรค ส่ง REFE        | 2019-01-01               | String                                                                                                    | 7/2018 13:28:05     |           |
| RX                                                                                                    |                                                    | 2019-01-02               | String                                                                                                    |                     | ~         |
| SYSTEM-REPORT                                                                                                    | Preview                                            |                          | 8                                                                                                    |                     | 0 4 AT    |
| Temp                                                                                                    | · · · · · · · · · · · · · · · · · · ·              |                          |                                                                                                    |                     |           |
| UNIT COST2556                                                                                                    |                                                    | 🔲 ส่งข้อมูลออกผ่าน Excel |                                                                                                    |                     |           |
| vaccine_60                                                                                                    |                                                    | * * * * *                |                                                                                                    |                     |           |
| WECANDO 🗸                                                                                                    | * * *                                              |                          |                                                                                                    | * * * *             | * •       |
| Access Rule Generate Preview control & Access Rule Freview control Control Con |                                                    |                          |                                                                                                    |                     |           |
| CAPS NUM SCRL 115 IDLE 2:69 09:21 📒 End user report รัณามามาร์ ท่านก (PCU) : ยู่ดูแลระบบ : วัฒนนกร์ ท่านก,ในเวลา                                                                                                    |                                                    |                          |                                                                                                    |                     |           |

8. เลือก "Print" ( "**ไม่ต้องเลือก**" ส่งออกผ่าน Excel นะครับ)

| 2 🖸 🕹 🗶 🖉                        | 2 🕽 🗉 🗉 🗲 🟃 📑 🖳 🕀 🏫 🕅                    | 📲 🛍 🚴 후                                                                                                    | – 🗆 ×           |
|----------------------------------|------------------------------------------|----------------------------------------------------------------------------------------------------|-----------------|
| ระบบผู้ป่วยนอก ร                 | ะบบห้องจ่ายยา ระบบผู้ป่วยใน ระบบงานอื่นๆ | งานเชิงรุก งานจิตเวช Tools รายงาน System                                                                              | 🔞 – 🗉 X         |
| -                                |                                          |                                                                                                    |                 |
| End user report list             | คนหารายงาน                               | / คนหา 🔍                                                                                                    |                 |
| ระบบ                             | ชื่อรายงาน 9                             | Drepare to Drint Report                                                                                               | Private 🔺       |
|                                  | CUSTOM- IP-Report of                     | 29/10/2018 12:42:02                                                                                                   |                 |
| T                                | CUSTO Print P                            | x                                                                                                    |                 |
| 00-เปรียบเทียบ 5 ปีย้อนหลัง เรื่ | CUSTO : 56%                              |                                                                                                    |                 |
| 01-OOF 2559 & เช็ค 43 แร่        | CUSTO                                    |                                                                                                    |                 |
| 43 แฟ้ม                          | CUSTO Print                              |                                                                                                    |                 |
| ANC                              | CUSTO                                    | ຄຳຄັ້ນ HN CID ອື້ອ-ອາດຸສ ອາຊ vstdate ປະຊຸມສາຍ- infinish D1_tim@DXDx0 Dx1 Dx2 Dx3 Dx4 Dx5 Income Min MAX Timeicd9 icd9 |                 |
| CKD                              | CUSTO                                    | 1 00 13 UR 28 4/2 3U 15: 15: 46 1 1 1 (                                                                               |                 |
| FB                               | CUSTO                                    | 2 00 32 5/8 71 4/2 3U 150 152 15 159 1 1 1 1 (                                                                        |                 |
| IPD                              | CUSTO                                    | 3 00 55 127 71 0/2 45 00C 08 09 00 2 1 1 1 1 2 1 1 1 2 1 2 1 2 1 2 1 2                                                |                 |
| π                                | CUSTO                                    | 5 00 33 WE 72 4/2 45 08: 09 09 20 1 ( ( (                                                                             |                 |
| нт<br>ПТТ                        | CUSTO                                    | 6 00 33 1/1 70 4/2 45 09: 09: 09 KS 2 ( ( (                                                                           |                 |
| KKK                              |                                          | 7 00 35 101 05 102 45 000 000 011 1 1 1 1 1 1 1 1 1 1 1 1 1                                                           |                 |
| LAB                              | CUSTO                                    | 9 00 11 m. 1 1/2 45 10 01 10 10 10 10 10 10 10 10 10 10 10                                                            |                 |
| NOD                              | CUSTO                                    | 10 00 33 um 71 4/2 45 10 10: 10 50 \ I I I I (                                                                        |                 |
| OPD                              | CUISTO                                   | 11 00 33 UN 04 042 45 113 11: 11 20 1 : 1 : 1 : (<br>12 00 33 UN 04 04 72 45 113 11: 11 50 1 : 1 : (                  |                 |
| OPD                              |                                          | 13 00 33 um 46 0/7 45 11: 11: 56 \ I I I I (                                                                          |                 |
| Other                            |                                          | 14 00 33 wr 52 4/2 45 115 11: 11 344 / i i i                                                                          |                 |
| POU                              |                                          | 15 00 33 uu 36 042 45 115 112 11 3% i 1<br>16 00 53 uu 80 42 45 115 113 11 57 i 1                                     |                 |
| PCU 98NWS2                       | CUSTO                                    | 17 00 13 u.g. 14 0/2 45 125 12: 12 59 3 f 1 1 (                                                                       |                 |
| UOF                              | COSTO                                    | 18 00 13 ng 12 0.2 45 12 12 12 50 i \ i i i i                                                                         |                 |
| QOF59                            | CUSTO                                    | 19 00 13 wt 0 47.7 45 18 13 43 40 1 1 1 1 (                                                                           |                 |
| rs                               | CUSTO                                    | 221 00 13 ult 29 1/2 (2) 13: 140 14 N3 1 1 1 (                                                                        |                 |
| RX                               |                                          | 22 00 4.7 45 14: 14 142 1                                                                                             |                 |
| SYSTEM-REPORT                    | Previer                                  | 23 00 33 vm 59 472 45 150 152 15 59 1 \ ( 1 1 (                                                                       | 0 × 2 4×        |
| Temp                             |                                          |                                                                                                    |                 |
| UNIT COST2556                    |                                          | 25 00 33 VIII 78 4/7 510 08: 099 08 ZZ : ( ( (                                                                        |                 |
| vaccine_60                       |                                          | 27 00 33 1x11 36 1/7 5N 082 099 09 Z2 ; ( ( (                                                                         |                 |
| WECANDO 🗸                        | *                                        |                                                                                                    | . * . *         |
|                                  |                                          |                                                                                                    |                 |
| Access Rule Gen                  | erate Prev                               |                                                                                                    | rrint 🛛 🔀 Close |
| 🔲 ขังคับทำรายงานจากฐานข้อมูล     | 984 Page 1075                            |                                                                                                    |                 |
|                                  |                                          |                                                                                                    |                 |
| CAPS NUM SCRL INS IDL            | E 0:17 09:22 End user repo               | รัฒนนนท์ ทำมา (PCU) : ผู้ดูแลระบบ : วัฒนนนท์ ทำมา,ในเวลา                                                              |                 |
|                                  |                                          |                                                                                                    |                 |

9. เลือกรูปเครื่องพิมพ์ (ดังภาพ)

| * 🛛 🖺 🐓 🖉                                                                                                    | 2 🗋 🖩 🏛 🗲 2 📑 🖳 🕀 🏫 🖓                                                                                                    |                                                                                                    | ×         |
|----------------------------------------------------------------------------------------------------|----------------------------------------------------------------------------------------------------|----------------------------------------------------------------------------------------------------|-----------|
| ระบบผู้กวยนอก ร                                                                                                    | การการการการการการการการการการการการการก                                                                                                    | งานเของุก งานวดเวช Ioois รายงาน System                                                                                                    |           |
| End user report list                                                                                                    | ค้นหารายงาน                                                                                                    | / คันหา 🔪                                                                                                    |           |
| ระบบ ^                                                                                                    | ชื่อรายงาน                                                                                                    | Prepare to Print Report                                                                                                    | Private 🔺 |
| 1930         00-13/30x/fev 5 18/evx/8x 4           00-1-00F 2559 & tim 43 ut         43 ut/u           43 ut/u         ANC           CKD         EF           IPD         IT           ITT         KK           LAB         NCD           OPD         Other           PCU sautrs:         00F           00F 9         rs           RX         SYSTEM-REPORT           Temp         UNIT COST2556           Vaccine_60         V           CAccess Rule         Care           Shran'n seanarang rutious         Care | Bareany<br>Bareany<br>CUSTON IP-Ranot euven. fractura. F.R. 6<br>CUSTON IP Print Preview<br>CUSTON<br>CUSTON<br>CU | Print<br>Print<br>Print<br>Print<br>Print<br>Print<br>Print<br>Print<br>Print<br>Print<br>Print Page Range<br>Page Range<br>Page Range<br>Page Range<br>Page Range<br>Page Range<br>Page Range<br>Print Pile<br>Print Pile<br>Pile Pile<br>Pile Pile<br>Pile<br>Pile Pile<br>Pile<br>Pile Pile<br>Pile Pile<br>Pile<br>Pile Pile<br>Pile<br>Pil | Private ^ |
| CAPS NUM SCRL INS IDLE                                                                                                    | 0:102 09:23 🗮 End user repor                                                                                                    | rt อัฒนนนท์ ทำมา (PCU) : ผู้ดูแลระบบ : วัฒนนนท์ ทำมา,ในเวลา                                                                                                    |           |
|                                                                                                    |                                                                                                    |                                                                                                    |           |

- 10. เลือก "Print to file"
- 11. เลือก Type เป็นแบบ "XLS Data File"
- 12. เลือก Where เลือกที่อยู่ของไฟล์ ว่าจะเก็บไว้ที่ไหน สามารถกดที่ปุ่มสี่เหลี่ยมที่เป็น 3 จุด
- 13. เลือก Open File (เวลาส่งออกจะเปิดไฟล์มาให้เราอัตโนมัติ)
- 14. เลือก Advance Options เพื่อเพิ่มส่วนเสริมของรายงาน
- 15. เลือก Include Single Header เพื่อเพิ่มหัวข้อรายงาน แค่แถวเดียว
- 16. เลือก "OK"